## 课程登录方法 (手机和电脑都可登录)

手机或电脑登录网址abc. fanya. chaoxing. com

# 1. 登录

### 1.1下载安装

扫描下方二维码,或者从手机应用商店、App Store搜索 "学习通"下载安装。

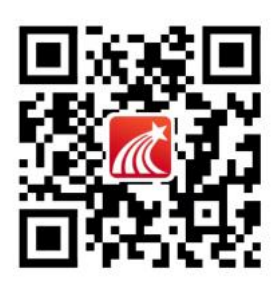

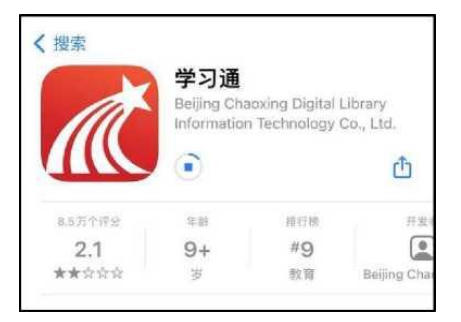

#### 1.2注册登录

1.2.1手机端

备注:对于首次使用学习通的同学,需要注册并绑定单 位及学号才能查看并学习课程哦!之前使用过学习通、并且 学号绑定了手机号的同学直接输入手机号和密码登录就好 啦~

1. 打开学习通,点击"新用户注册",利用手机号注册登录,绑定学校名称——绑定学号一绑定真实姓名

| 登录            |             |
|---------------|-------------|
| 手机号           | ~           |
| 密码            | ₩ 急记密码?     |
| 我已阅读并同意学习通《隐私 | 。政策》和《用户协议》 |
| 24.2          | ₹.          |
| 3213          |             |

2. 登录成功之后,点击个人头像处进行单位和学号确认, 若无单位显示,则为未绑定成功,需再次进行单位和学号的 绑定操作。

| 我                         | Even<br>Sole | <     | 编辑资料                    | 令人主观     | <    | 账号管理          |
|---------------------------|--------------|-------|-------------------------|----------|------|---------------|
| () 刘春丽 *                  | 2            |       | $\overline{\mathbf{O}}$ |          | 手机号  | 10080805075 > |
|                           |              |       | G                       |          | 修改密码 | ×             |
| 課程                        | 2            | 姓名    |                         | 対療服>     | 单位设置 | 細葉山赤秋泉溝市平白>   |
| 11 书架                     | 2            | 个性能名  | 煤均小位並名建筑市               | 同時に見たけーク | 实名认证 | .< 10.0038    |
| ▲ 云盘                      | ×            | 15.91 |                         | 女 >      | 账号注销 | 5             |
| 🚓 小組                      | $\sim$       | 出马推拔  |                         |          |      |               |
| 📔 笔记本                     | >            |       |                         |          |      |               |
| <b>о</b> юд               | 2            |       |                         |          |      |               |
| RUBBLEHIZER: Lenacong.com |              |       |                         |          |      |               |
|                           |              |       |                         |          |      |               |
|                           |              |       |                         |          |      |               |
|                           |              |       |                         |          |      |               |
|                           |              |       |                         |          |      |               |
|                           | 8            |       | 遊出重東                    |          |      |               |

### 1.2.2电脑端

打开网址www.chaoxing.com,或通过学校的超星泛雅 网络平台(abc.fanya.chaoxing.com)进入学习

通 登录界面,点击右上角"登录"按钮。

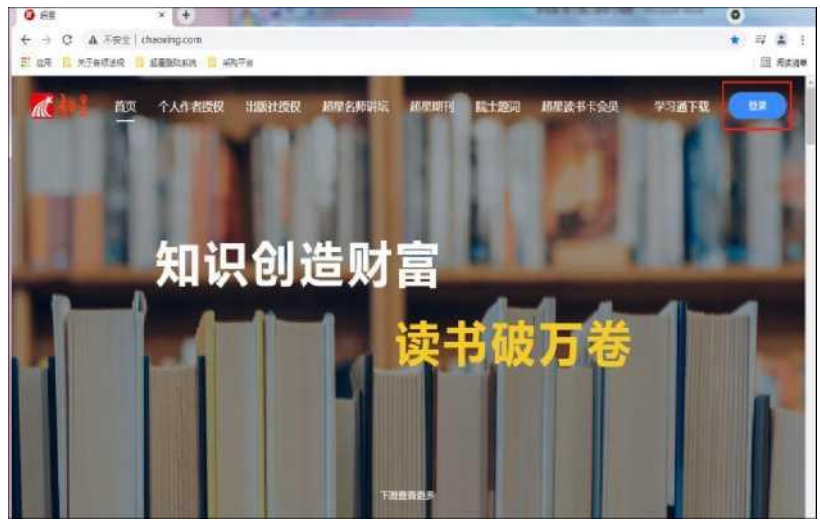

注:1. 未注册的同学, 需要提前注册并绑定单位及学号。

 2. 已经在手机端注册的同学,与学习通账号密码一致, 可以通过以下三种方式进行登录:

① 输入"手机号+密码";

② 输入"手机号+验证码";

③ 学习通app扫码登录

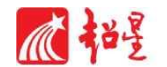

| R. Handal                           |              |
|-------------------------------------|--------------|
|                                     |              |
| 新用小性研 <b>平凡的251世界</b> 2<br>月七方式記录 > | 使用学习通APP扫码登录 |

2. 学习课程

2.1 手机端

2.1.1进入课堂

登录后,点击右下角【我】一【课程】,即可查看课程 列表并点击进入开始学习。

| 晚上9:00   31.9K/s 🎯 📮 🛛 🚸 🔤 😭 | d 📼 Sad 💷 | 上午9:11   3.0K/s 🗇 📮 🐘 🕸 🏭 📾 🏭 🕼 🖓 🖅             |
|------------------------------|-----------|-------------------------------------------------|
| 我                            |           | <b>人</b> 我教的课 我学的课 -                            |
| <b>集冰</b>                    | >         | Q 搜索                                            |
| 🔁 待办                         | >         | 大学生劳动教育<br>朱华病等                                 |
| 📚 课程                         | >         | BELUA#                                          |
| 1 笔记本                        | >         | (★ (4)) 新中国史 ○ 前冬梅、夏长久                          |
| ▲ 云盘                         | >         |                                                 |
| 👌 小组                         | >         |                                                 |
| ▋ 书架                         | >         |                                                 |
| 设置                           | >         | - Total And And And And And And And And And And |
| 电脑端访问地址: i.chaoxing.co       | m         |                                                 |
|                              |           | 专业核心课程                                          |
|                              |           | <b>义</b> 理                                      |
|                              |           | 李松林 祝志男 于起 」                                    |
|                              |           | 首都师范大学                                          |

2.2电脑端

# 2.2.1进入课堂

登录后,点击左侧菜单列"课程"按钮,点击"我学的课", 点击下面课程列表里的课程就可进入学习。

| Q                                      | 我教的课 我学的课    | 体验新版 |
|----------------------------------------|--------------|------|
| <b>東与管理</b> (輸入邀請码)                    | + 新建课程 新建文件夹 |      |
| ▲ 首页                                   | <b>数</b>     |      |
| □ 调查问卷                                 | 大学生          |      |
| ■ 收件箱                                  | 方面深有         |      |
| 一 专题创作                                 | +学生 带动教育     |      |
| Q8 小组                                  | 合肥工业大学       |      |
| 11 11 11 11 11 11 11 11 11 11 11 11 11 | 朱华娟等         |      |
| △ 云盘                                   |              |      |
| ◎ 下载中心                                 |              |      |
| ☆ 题库管理                                 |              |      |
| ◎ 试卷管理                                 |              |      |
| ◆ 考试管理                                 |              |      |

进入课程,点击左侧列表中的"章节"按钮,进行任务点 的学习,将课程章节中的任务点全部完成之后才能完成本门 课程的学习。

| ℤ 泛雅                             |             |          |        |
|----------------------------------|-------------|----------|--------|
| 大学生<br>劳动教育<br><sup>政府门户 →</sup> | -           | € 导入 查 导 | 出 🗟 打印 |
| 大学生劳动教育                          |             |          |        |
| 班级活动                             | 目录          |          |        |
|                                  | 劳动概述        |          | ^      |
| ▶ 课件                             | 1.1 什么是劳动   |          |        |
| ☆ 教案                             | 1.2 劳动的分类   |          |        |
| ■ 章节                             | 1.3 劳动的意义   |          |        |
| ■ 资料                             | 1.4 劳动价值观   |          |        |
| ◀》 通知                            |             |          |        |
| 🗩 讨论                             |             |          |        |
| 🛃 作业                             | 1.6 章节测验    |          |        |
|                                  | 2 职业分类和劳动安全 |          | ^      |
| ₩ 考试                             | 1 2.1 职业分类  |          |        |
| 🧆 题库                             | I           |          |        |

3. 其他

未尽事宜或技术咨询联系人: 朱老师 QQ: 914273535